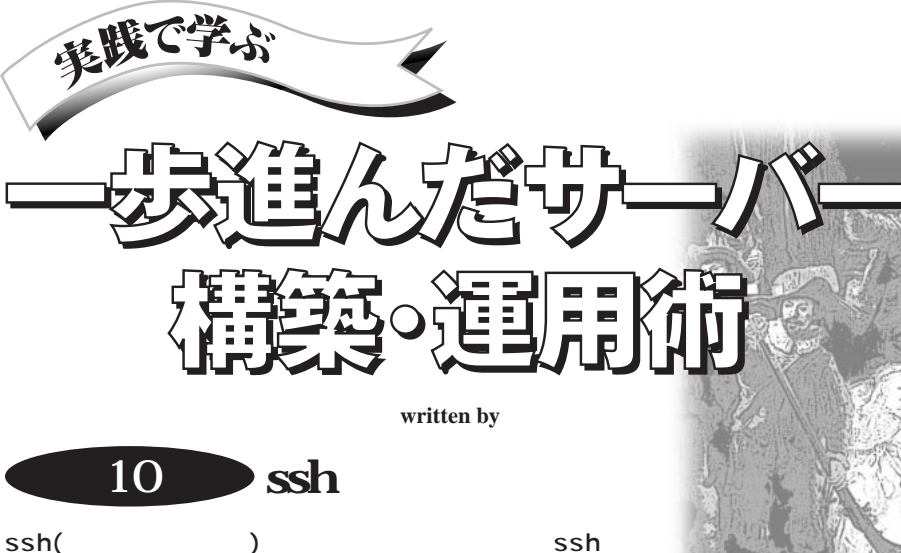

直接TCP/IP接続できないホストに接続するために, ProxyCommandを設定できます。ファイアウオールを越 えるProxyCommandを作成すれば,ファイアウオールの 向こう側にあるホストを LAN上のホストと同様に扱えます。

情報処理振興事業協会(IPA)が通商 産業省の補助を受けて「未踏ソフトウェ ア創造事業」を開始しました<sup>\*1</sup>。新聞 などでも取り上げられたのでご存じの 方も多いと思いますが,その採択者の 中に私の名前があることに気付いた人 は多くはないでしょう。採択者の何人か は取材を受けたようですが,ニュース性 の高い人だけのようで,幸か不幸か私 のところには取材の話は舞い込みませ んでした。まあ,国が支援する対象とし ては,会社勤めの人よりは学生さんなど の方が珍しいのは当然と言えますね。

私が提案したテーマは「携帯電話用 アプレット開発ツール」です。より多くの 人が手軽に携帯電話上のプログラムを 開発できる環境を作りたい,というのが ケイ・ラボラトリー\*2設立の趣旨ですか ら,今回のIPAの事業の話は,まさに渡 りに船で,それまで温めていた技術を 実現する絶好の機会と言えます。幸い 採択して頂けたので,これから実現に 向けて頑張りたいと思います。開発期 間は2001年2月までですが,この時期い よいよJavaを搭載した携帯電話が登場 します。極めて忙しい年末年始になり そうです。

sshを使ったファイアウオー ル越え

12月号では、ファイアウオールの内側 の社内LANからインターネット上のホス トへ、Webプロキシを経由してssh接続 する方法を紹介しました。この方法では 接続先のホストのポート443番でsshサー バーが動いている必要があり、そのよう なホストが無い場合は使えません。

### telnetプロキシ

もし,telnetプロトコルを中継する telnetプロキシがファイアウオール上で 動いている場合は,Webプロキシの場 合と同様にして、telnetプロキシ経由で ssh接続することもできます。

telnetプロキシとは、例えば図1に示す ような手順<sup>\*3</sup>で、インターネット上のホス トへtelnet接続するためのものです。こ の例ではtelnetプロキシproxy.klab.org 経由でホストasao.gcd.orgに接続してい ます。図1の最後の行は、asao.gcd.orgの telnetサーバーが送信したログイン・プロ ンプトです。

telnetプロキシにはいろいろなものが ありますが,大抵はユーザーIDとパス ワードを入力して認証を行った後,イン ターネット上の任意のホスト・ポートに 対してTCP/IP接続する<sup>\*4</sup>,という使い

<sup>\*1</sup> 情報技術,特にソフトウエア関連分野での優秀な 開発者の発掘と支援を目的に,通商産業省の外郭団体 である情報処理振興事業協会(IPA)が実施。今回が第1 回目になる。http://www.ipa.go.jp/を参照。

<sup>\*2</sup> 次世代携帯電話のコンテンツ関連技術に特化した 研究開発型企業です。http://www.klab.org/を参照。 \*3 この実行例は架空のもので実在しません。

<sup>\*4</sup> 大企業などの場合、事業所のファイアウオールと 全社のファイアウオールの2段構成になっていて、事業所 のtelnetブロキシの認証を行った後、全社のtelnetブロ キシへ接続しなければならない場合もあるでしょう。

| kamiya:/home/sengoku % telnet proxy.klab.org 🛛 |           |  |
|------------------------------------------------|-----------|--|
| Trying 10.0.0.1                                |           |  |
| Connected to proxy.klab.org.                   |           |  |
| Escape character is '^]'.                      |           |  |
| proxy.klab.org telnet proxy ready:             |           |  |
| Username: sengoku                              |           |  |
| Password:                                      |           |  |
| Login Accepted                                 |           |  |
| telnet-proxy> c asao.gcd.org                   |           |  |
| Trying 210.145.125.162 port 23                 |           |  |
| login:                                         | □このマークで改行 |  |

図1 telnetプロキシ

telnet-proxy> <u>c</u> asao.gcd.org 22 Trying 210.145.125.162 port 22... SSH-1.99-OpenSSH\_2.2.0p1

図2 telnetプロキシ経由で22番ポートへつなぐ

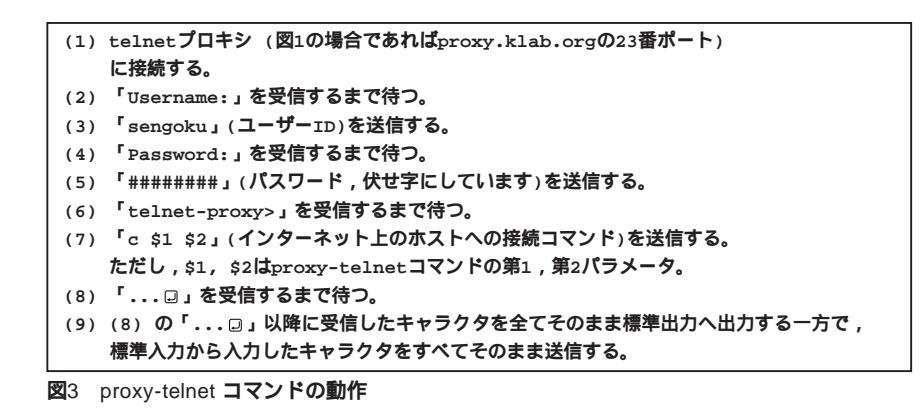

Host \*
ProxyCommand /home/sengoku/bin/proxy-telnet %h %p
図4 /.ssh/configでProxyCommandを指定

方になります。

図1では、ホストasao.gcd.orgの23番ポ ートへ接続していますが、telnetプロキ シの多くは、接続するポート番号を指定 できるようです。この例の場合には、 「telnet-proxy>」プロンプトにおいて図2 のように入力すれば、asao.gcd.orgの22 番ポートにつなぐことができます。図2の 最後の行は、asao.gcd.orgの22番ポート のsshサーバーが送信した文字列です。

proxy-telnetコマンド

以上のようなtelnetプロキシが利用で きる場合,図3の動作を行うproxytelnetコマンドを作成し,/.ssh/config でProxyCommandを図4のように指定 すれば,telnetプロキシ経由でssh接続 できます(図5)。

proxy-telnetなどsshのProxy Commandに指定するコマンドは,どの ようなプログラミング言語で記述しても 良いのですが,手軽に書けるという理由 から私はいつもPerlを使っています。 Perlだと,TCP/IP接続,送受信などの 手続きが簡潔に記述でき,また図3にあ るような「~を受信するまで待ち」という

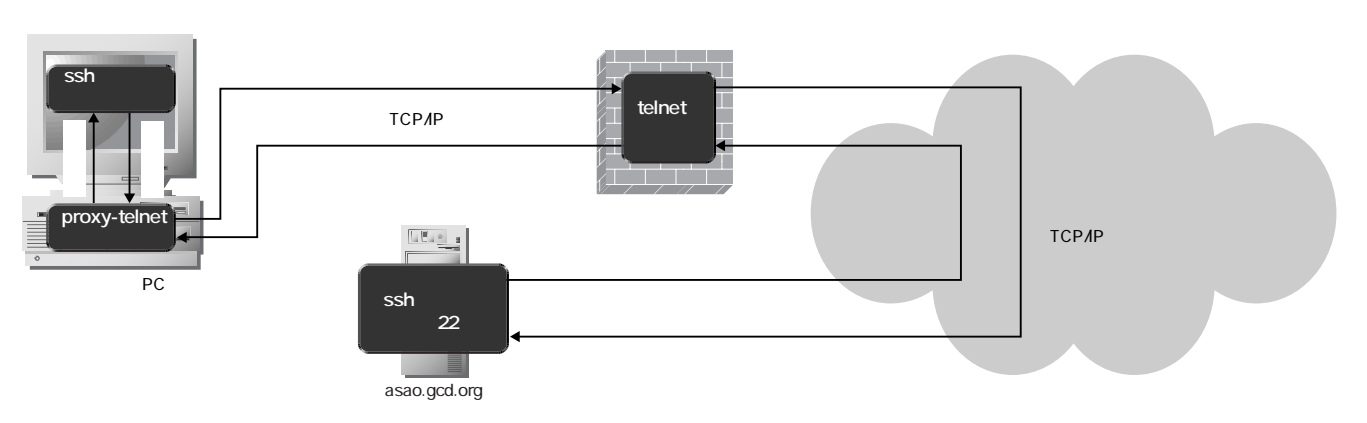

図5 telnetプロキシ経由のssh接続

実践で学ぶ。一歩進んだサーバー構築・運用術

```
1 #! /usr/bin/perl
 2 $PROXY_TELNET = "proxy.klab.org";
 3 $PROXY_PORT = 23;
 4 $Verbose = 0;
 5
 6 while ($_ = shift) {
      last if ! /^-(.*)/;
 7
       if ($1 =~ /^v+$/) { $Verbose += length($&); next; }
 8
 9
       print<<EOF:
10 Usage: proxy [option...] <host> <port>
11 Options:
12
            Verbose mode
        -v
13 EOF
14 }
15 $HOST = $_;
16 if ($ = shift) {
        $PORT = $_;
17
18 } else {
        SPORT = 23:
19
20 }
21 print "Verbose Level: $Verbose\n" if $Verbose;
22
23 use Socket:
24 ($name, $aliases, $proto) = getprotobyname('tcp');
25 ($name, $aliases, $type, $len, $thataddr) =
    gethostbyname(SPROXY TELNET);
26 $that = sockaddr_in($PROXY_PORT, $thataddr);
27 socket(S, PF_INET, SOCK_STREAM, $proto) || die "socket: $!";
28 connect(S, $that) || die "connect: $!";
29
30 if ($Verbose > 1) {
        $Rin = &fhbits('STDIN S');
31
32
   } else {
33
        $Rin = &fhbits('S');
34 }
35 &login;
36
   &connect:
37
   exit 0;
38
39 # login 処理
40
    sub login {
41
        do { &receive(0.1); } until (/name:/);
42
        &send("sengoku\r");
        do { &receive(0.1); } until (/word:/);
43
        &send("#######\r");
44
45
        do { &receive(0.1); } until (/proxy>/);
        &send("c $HOST $PORT\r");
46
        do { &receive(0.1); } until (/\.\.\n/);
47
        $Raw =~ m/\.\.[\r\n]+/;
48
49
        $Raw = $';
50
   }
51
52 # connect
53 sub connect {
54
       my($rout,$len);
55
       print "CONNECT\n" if $Verbose;
56
        $Rin = &fhbits('STDIN S');
57
        syswrite(STDOUT,$Raw,length($Raw));
58
        while ((select($rout=$Rin,undef,undef,undef))[0]) {
```

```
59
             if (vec($rout,fileno(S),1)) {
 60
                 $len = sysread(S,$_,1024);
 61
                 return if $len <= 0;
                                              # EOF
 62
                 syswrite(STDOUT,$_,$len);
 63
 64
             if (vec($rout,fileno(STDIN),1)) {
 65
                 $len = sysread(STDIN,$_,1024);
                 return if $len <= 0;
 66
                                              # EOF
 67
                 syswrite(S,$_,$len);
 68
             3
 69
         }
 70
    }
 71
 72 # send(str); str を送る
 73
    sub send {
 74
         undef $Buffer;
 75
         undef $Raw;
 76
         while( $_ = shift ) {
             print if $Verbose > 2;
 77
 78
             syswrite(S,$_,length);
 79
         3
 80 }
 81
 82 # receive(s); s 秒入力が途絶えるまで待つ
 83 sub receive {
 84
         mv(Stimeout) = shift:
         my($rout);
 85
         while ((select($rout=$Rin,undef,undef,$timeout))[0]) {
 86
 87
             if (vec($rout,fileno(S),1)) {
 88
                exit 1 if sysread(S,$_,1024) <= 0;</pre>
                                                         # FOF
 89
                 $Raw .= $_;
                 tr/\r\000\012\021\023\032/\n/d:
 90
 91
                 $Buffer .= $ ;
 92
                 print if $Verbose > 1;
 93
             }
 94
             if (vec($rout,fileno(STDIN),1)) {
 95
               exit 1 if sysread(STDIN,$_,1024) <= 0;</pre>
                                                         # EOF
 96
                 s/n/r/g;
 97
                 syswrite(S,$_,length);
 98
             }
 99
         }
100
         $_ = $Buffer;
101 }
102
103 sub fhbits {
        my(@fhlist) = split(' ',$_[0]);
104
105
         my($bits);
106
         for (@fhlist) {
107
             vec($bits,fileno($_),1) = 1;
108
         }
109
         $bits;
110 }
```

図6 Perlで書いたproxy-telnetコマンド スクリプトには左端の行番号は不要である。

141

動作が正規表現を使って書けるので便 利です。perlスクリプトで書いたproxytelnetコマンドの例を図6に示します。

図6の22行目までは、パラメータの読 み込みやデフォルト値の設定です。表1 で示した変数が設定されます。

23行目から28行目までは,telnetプロキ シヘTCP/IP接続を行います。29行目以 降では,ソケットSに対して読み書きすれ ば,telnetプロキシへ送受信することが できます。これは図3の(1)の動作です。

35行目のloginサブルーチンの呼び出し において,telnetプロキシ経由で接続先 のsshサーバーへの接続を行います。こ れは図3の(2)から(8)までに対応します。

36行目のconnectサブルーチンの呼び 出しは,標準入力から入力したキャラク タすべてをtelnetプロキシへ送信(ソケ ットSへ出力)し,telnetプロキシから受 信(ソケットSから入力)したキャラクタ すべてを標準出力へ出力します。これ は図3の(9)に対応します。connectサブ ルーチンは,標準入力あるいはソケット Sからの入力のいずれかがEOFになる まで続きます。

39行目から50行目までがloginサブル ーチンです。この部分を書き換えれば, どのようなtelnetプロキシにも対応でき ます。図3に示したproxy-telnetコマン ドの動作と,図6のperlスクリプトの対 応関係を ,表2に示します。

49行目において,変数「Raw」に「……」」 以降のキャラクタ列を代入しています。 これは図3(9)にあるように,「……」」以降 に受信したキャラクタを標準出力へ出力 する必要があるためです。実際の出力 は,connectサブルーチン内の57行目で 行います。

52行目から70行目までが, connectサ ブルーチンです。58行目のselectは,標 準入力とソケットSのどちらかからキャ ラクタが入力されるまで待ちます。

60行目から62行目までが,ソケットSか らキャラクタが入力された場合の処理で す。つまり,telnetプロキシからキャラク タを受信した場合です。EOFであれば サブルーチンを終了し(61行目),そうで なければ受信したキャラクタを,そのまま 標準出力に出力します(62行目)。

65行目から67行目までが,標準入力か らキャラクタが入力された場合の処理 です。EOFであればサブルーチンを終 了し(66行目),そうでなければ入力した キャラクタを,そのままソケットSへ出力 します(67行目)。つまりtelnetプロキシ へ送信します。

72行目から80行目までが,キャラクタ 列をtelnetプロキシへ送信するsendサ プルーチンです。単にキャラクタ列をソ ケットSへ出力するだけですが,後述す る受信用バッファである変数Bufferと Rawをクリアします。また,デバッグの ために送信キャラクタ列を標準出力へ 出力することもできます。

82行目から101行目までが,telnetプロ キシからキャラクタ列を受信するrecei veサブルーチンです。引数で指定した 秒数の間 受信が途絶えるまで待ちます。 受信したキャラクタ列は変数Bufferと Rawに設定されます。変数Rawは受信 したキャラクタ列そのままであり,Buffer はキャラクタ列中の0x0D(改行)を「¥n」 へ置き換え,キャラクタのx00,0x0A, 0x11,0x13,0x1Aを削除したキャラクタ 列です。loginサブルーチンで受信キャ ラクタ列を比較する際,以上の文字列が 入っていると煩雑になるので,このような 置き換えと削除を行っています。

86行目のselectはソケットSからの入 力を待ちます。変数Verboseの値が2以 上であれば(30行目から34行目),select はソケットSと標準入力からの両方の入 力を待ちます。

88行目から92行目までが、ソケットSか ら入力された場合で、受信したキャラク タを変数BufferとRawに追加します。 変数Verboseの値が2以上であれば、変 数Bufferに追加した内容を標準出力に 出力します。

95行目から97行目までが,標準入力か

#### 表1 図6で用いる変数

142

| 変数           | 内容                          |
|--------------|-----------------------------|
| PROXY_TELNET | telnet プロキシのホスト名            |
| PROXY_PORT   | telnet プロキシのポート番号           |
| HOST         | 接続先(sshサーバー)のホスト名(第1パラメータ)  |
| PORT         | 接続先(sshサーバー)のポート番号(第2パラメータ) |
| Verbose      | デバッグ用フラグ(値が1以上の時,デバッグ・モード)  |

| <b>売</b> 2 | provv-telpet | ドの動作 Prort 7         | ケロプ | トの対応関係    |
|------------|--------------|----------------------|-----|-----------|
| ৰহু2       | proxv-termet | <b>FUBITEC</b> Della | シリノ | トロンバルが美い渋 |

| proxy-telnet <b>の動作(図</b> 3)         | perl <b>スクリプト( 図</b> 6 <b>)の対応行</b> |
|--------------------------------------|-------------------------------------|
| (2) <sup>f</sup> name: <b>」を待つ</b>   | 41行目                                |
| (3) <sup>r</sup> sengoku」を送信         | 42行目                                |
| (4) word: <b>」を待つ</b>                | 43行目                                |
| (5) ####### (伏せ字)を送信                 | 44行目                                |
| (6) <sup>r</sup> proxy>」を待つ          | 45行目                                |
| (7) <sup>「</sup> c \$HOST \$PORT」を送信 | 46行目                                |
| (8) <sup>「</sup> … 🛛 」を待つ            | 47行目                                |
|                                      |                                     |

らキャラクタが入力された場合で,入力 されたキャラクタはそのままtelnetプロ キシに対して送信されます。この部分 はデバッグのためのものです。例えば, telnetプロキシからの応答が想定したも のと異なっていた場合,telnetプロキシ へ送るキャラクタ列をキーボードから入 力できます。

103行目から110行目までは, selectの 引数を求めるためのサブルーチンです。 標準入力あるいはソケットSに対応する ビットを立てます。 に通過することが期待できる英数字と 一部の記号だけで通信を行う方法を考 えます。アルファベット大文字と小文字 で52文字,数字で10文字,これに記号文 字を2つ付け加えれば64文字になり, 6bitデータが表現できます。7bitを表現 するには128文字必要ですが,0x80以降 のキャラクタはプロキシを通過できると は限らないので,128文字は確保できま せん。

1文字につき6bitのデータを送ること にすると,4文字で24bit分,すなわち3 バイトのデータを送ることができます。 このような変換方法はMIME\*で実際に 使われていて,base64エンコーディング と呼ばれています。

base64エンコーディングでは,「A」~ 「Z」,「a」~「z」,「0」~「9」,「+」,「-」の 64文字が使われ,この順に0~63のデー タを表現します。送信するデータの長 さが3の倍数でない場合は,残りを「=」 で埋めてエンコーディング後の文字列長 が4の倍数になるようにします。例えば, 「sengoku」というデータ列をbase64エ

# 8ビット透過でない場合

Webプロキシの場合と異なり,telnet プロキシの種類によっては特定のキャ ラクタ(例えば,0x00)を通さなかったり, 改行コードの変換が行われたり,特定の タイミングで特定のキャラクタが挿入さ れたりする場合があります。sshでは通 信路が8bitキャラクタをすべて通すこと を前提にしていますので,通さないキャ ラクタがあったり,変換や挿入が行われ ると,sshによる接続ができなくなってし まいます。

そこで、プロキシの種類によらず確実

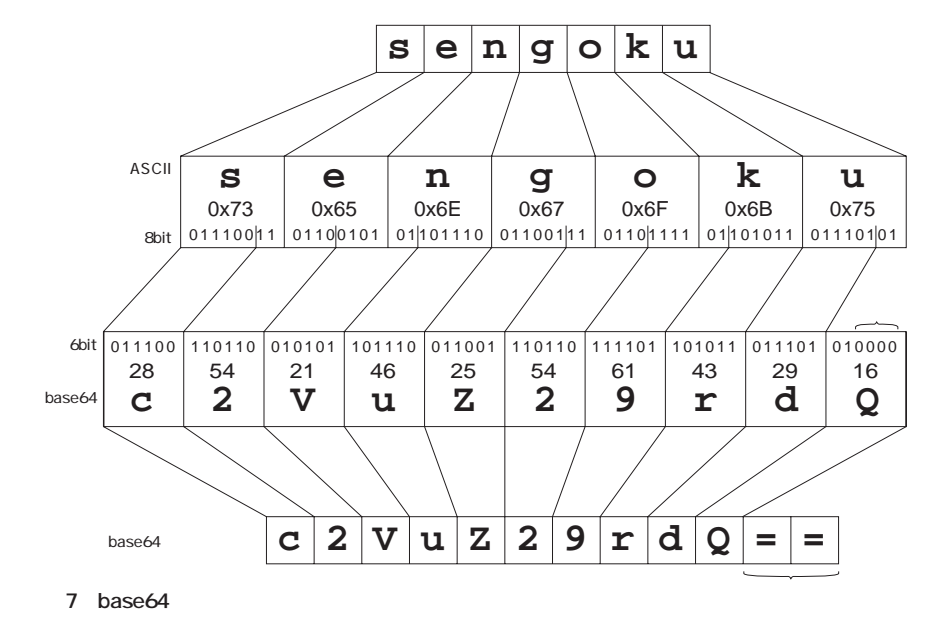

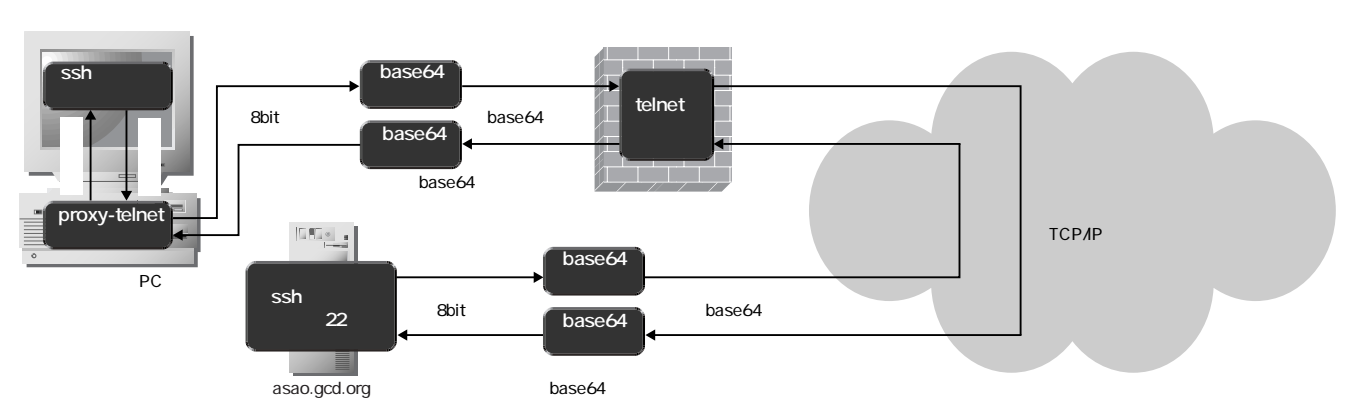

図8 8ビット透過でないtelnetプロキシ経由のssh接続

ンコーディングすると「,c2VuZ29rdQ==」 というデータ列になります(図7)。以下, base64エンコーディングした結果のデー タ列を「base64文字列」と呼びます。

base64でエンコーディングされた状態 でtelnetプロキシをデータを通過させる ためには,図5において,sshクライアン トから送信されたデータを,base64エ ンコーディングで変換した上でtelnetプ ロキシを通過させ,sshサーバーが受信 する前に逆変換を行って元のデータへ 戻す必要があります。

さらに逆方向のデータ,つまりsshサ ーバーから送られたデータは,telnetプ ロキシが受信する前にbase64エンコー ディングで変換し,sshクライアントが受 信する前に逆変換を行って元のデータ に戻さなければなりません。つまり図8 のような構成になります。

図8から分かる通り,base64の変換お よび逆変換をsshクライアント側と,ssh サーバー側の2カ所で行う必要がありま す。ただし,sshクライアント側において は,telnetプロキシの認証を行う間は base64変換を行ってはいけません。プ ロキシに送信すべきユーザーIDやパス ワードまでbase64変換してしまうと認証 ができなくなってしまいます。

認証が終わって,sshサーバー側との 接続が確立した時点(図3の(9)の段階) で変換を始める必要があります。その ためには,proxy-telnetコマンドに base64変換機能を組み込んでしまうの が一番手っ取り早いでしょう。幸い,pe rlにはbase64変換のための関数が用意 されていますから,組み込みは至って 簡単です。ここではbase64変換機能付 のproxy-telnetコマンドをproxy-baseコ マンドと呼ぶことにします。

### **クライアント側の**base64変換

proxy-baseコマンドは,次に示すよう に図6のproxy-telnetコマンドに4カ所修 正を加えるだけで作ることができます。 まず,1行目と2行目の間に次の行を挿 入します。

#### use MIME::Base64;

この行は base64 変換関数を使うため

| print "received: \$_\n" if \$Verbose > 1; |
|-------------------------------------------|
| \$buf .= \$_;                             |
| while (\$buf =~ /=+/) {                   |
| \$buf = \$';                              |
| \$_ = decode_base64("\$`\$&");            |
| <pre>syswrite(STDOUT,\$_,length);</pre>   |
| }                                         |

# 図9 図6の62行目をこの7行で置き換える

stone -l localhost:22 10022/base &

```
図10 stoneを使ってサーバー側のbase64変換を行う
```

Host asao.gcd.org ProxyCommand /home/sengoku/bin/proxy-base %h 10022

図11 クライアント側の /.ssh/configでproxy-baseの接続先ポートを10022番に設定する

に必要です。

sshサーバーとの接続を完了すると, connectサブルーチン(52行目~70行目) に処理が移りますから,base64変換と 逆変換は,このサブルーチン内のみで 行えばOKです。

まず,loginサブルーチンの最後でssh サーバー側から受信したbase64文字列 が変数Rawに設定されていますから, これを元の8bitデータ列に戻して標準 出力へ出力します。そのためには,57 行目を次の3行で置き換えます。

```
$_ = decode_base64($Raw);
syswrite(STDOUT,$_,length);
$buf = "";
```

これ以降,sshサーバー側から受信し たデータ列は,62行目で標準出力に出 力されますから,この62行目を図9の7行 で置き換えることによって,出力する前 にdecode\_base64関数によって逆変換 を行い,元の8bitデータ列に戻します。

一方,標準入力から入力した8bitデ ータ列は,97行目でサーバー側へ送信 されますから,この97行目を次の2行で 置き換えることによって,送信する前に encode\_base64関数によってbase64文 字列へ変換します。

```
$_ = encode_base64 ($_);
syswrite (S,$_,length);
```

### **サーバー側の**base64**変換**

図8のサーバー側のbase64変換は,ク ライアント側のbase64変換と異なり,常 に変換と逆変換を行うだけで良いので 簡単です。適当な変換プログラムを書 くだけで良いのですが,stone<sup>\*5</sup>に base64変換の機能があるので,stoneを 使うことにします。sshサーバーと同じ ホスト上で図10のように実行すれば, proxy-baseコマンドからtelnetプロキシ およびインターネットを経由してポート 10022番に届いたパケットをbase64逆変 換してポート22番のsshサーバーに転送 し,逆にsshサーバーから受信したパケ ットをbase64変換してproxy-baseコマ ンドへ返します。

この場合,proxy-baseの接続先ポートを10022番に設定する必要があるので,クライアント側の/.ssh/configで例えば図11のように設定します。

## ファイアウオールの外から中へ

以上は,ファイアウオールの内側から インターネット上のホストへのssh接続で すが,逆にインターネット上の任意のホ ストからファイアウオールの内側のホス トに対する接続もまったく同様に設定で きます。まず図1,図2に示したように手 作業でログインを行ってみて,Proxy Commandに指定するコマンドの仕様を 図3に示したように決定します。後は perlスクリプトなどでその仕様を満たす コマンドを記述するだけです。多くの場 合,図6で示したスクリプトのloginサブ ルーチンの部分を変更するだけで済む でしょう。

多くのサイトにおいて,外部からのログ インには,OTP(One Time Password)

\*6 サーバー側から見てlocalhostです。つまり,sshサ ーバーが動いているホストになります。 などログインごとに異なるパスワードの入 力が必要だと思いますが,perlスクリプ トなら認証サーバーが送ってくるチャレ ンジを読み取って対応するレスポンスを 生成するプログラムを書くことも難しくあ りません。OTPのパスフレーズはsshaskpassコマンドなどを使えば,その都度 ユーザーに入力させることができます。

ここで注意すべきなのは,OTPを計 算するためのパスフレーズをスクリプト に埋め込んではいけない,ということで す。例えそのスクリプトが個人用のPC だけに入れてあって,しかもPC自体に パスワードをかけて他の人が使えない ようにしてあったとしても,その PCごと 盗んでしまえばスクリプトの内容を読む 方法はいくらでもあります。OTPのパス フレーズが盗まれれば,ssh接続先の自 分のサーバーだけでなく,サイト全体を 危険にさらすことになるわけですから, やはり避けるべきでしょう。

ssh接続のたびにOTPのパスフレーズ を入力するのが面倒であれば,sshのポ ート・フォワード機能を利用するのが良 いでしょう。例えば,ssh-askpassを呼 び出してユーザーにOTPのパスフレー ズを入力させ,ファイアウオールの内側 のホストへssh接続するためのコマンド proxy-intoを書いたとして,これを /.ssh/configに図12のように設定して いるとします。図13のように実行すると, ssh-askpassコマンドのウィンドウが開い てパスフレーズの入力を求めるので, OTPのパスフレーズを入力すると社内 LAN上のサーバー,kamiya.klab.orgへ ログインできます。

図13の「-L 10022:localhost:22」はポー ト・フォワードの設定で,sshクライアン トを実行したホストの10022番ポートを sshサーバー経由でlocalhost<sup>\*6</sup>の22番 ポートへ転送します。つまり,sshクライ アントを実行したホストのポート10022 番に接続すると,ホストkamiya.klab.org のポート22番へつながります。つまり, /.ssh/configで,図14のように設定し ておけば,図13のssh接続が続いている 限り,

### ssh kamiya

でOTPのパスフレーズを入力する必要 なく,kamiya.klab.orgにログインできる ようになります。もちろん,kamiya. klab.org上で任意のコマンドをリモート 実行したり,scpを使ってファイルをコピ ーすることもできます。

Host kamiya.klab.org ProxyCommand

command /home/sengoku/bin/proxy-into %h %p

図12 /.ssh/configの設定例

ssh -L 10022:localhost:22 kamiya.klab.org 図13 ポート・フォワード機能付でファイアウオールの内側のホストへssh接続

| Host | st kamiya |           |  |
|------|-----------|-----------|--|
|      | HostName  | localhost |  |
|      | Port      | 10022     |  |
|      |           |           |  |

図14 /.ssh/configの設定例

<sup>\*5</sup> http://www.gcd.org/sengoku/stone/Welcome. ja.htmlを参照。本連載の第5回と第6回でstoneの解説 を行っています。